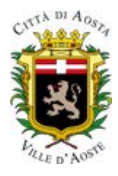

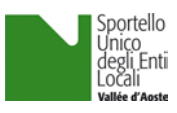

## Nuova modalità di pagamento per il Comune di AOSTA

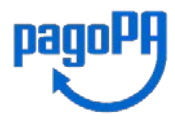

In ottemperanza alle norme in vigore, a partire dal 1° marzo 2021 tutti i pagamenti dovuti alla Pubblica Amministrazione dovranno essere eseguiti attraverso il sistema PagoPA.

La novità riguarda i pagamenti dei diritti di istruttoria, effettuati nei confronti del Comune di Aosta, dovuti per tutti i procedimenti attivi sul portale dello sportello SUEL. Si tratta del nuovo sistema PagoPa. Dal 1° marzo 2021 non è più possibile effettuare pagamenti in contanti o a mezzo bonifico su conto corrente bancario o postale.

PagoPA è un sistema di pagamento elettronico che offre l'opportunità, all'utente che usufruisce di un servizio erogato dal Comune, di scegliere il Prestatore del Servizio di Pagamento, PSP, (banca, istituto di pagamento, Poste...). Pagare con PagoPA consente inoltre di conoscere preventivamente i costi massimi dell'operazione da effettuare, di avere garanzia della correttezza dell'importo da pagare e di ottenere immediatamente una ricevuta con valore liberatorio.

Qui di seguito troverete le istruzioni per una corretta procedura di pagamento.

## **ISTRUZIONI**

Per accedere alla piattaforma dei pagamenti è sufficiente cliccare su seguente Link <u>Pagamenti</u> (servizio Pagamenti on line regionale), selezionando dal menu laterale "Diritti di Istruttoria pratiche SUEL"

| Vallée d'Aoste Valle d'Aosta                        |                                                                                                    |  |  |  |  |
|-----------------------------------------------------|----------------------------------------------------------------------------------------------------|--|--|--|--|
| HOME ASSISTENZA                                     | A- A+ 🔭 Carrello                                                                                                    |  |  |  |  |
| Homepage > Pagamenti OnLine > Diritti Pagamenti OnL | ine Estratto Conto                                                                                                    |  |  |  |  |
| Contributi Ammissione >>                            | Diritti di Istruttoria pratiche SUEL                                                                                             |  |  |  |  |
| Diritti di Istruttoria pratiche SUEL                | 1.     Inserimento Dati Pagamento     2.     Riepilogo                                                                           |  |  |  |  |
| Diritti di segreteria 💦 🔪                           |                                                                                                    |  |  |  |  |
| Imposta di bollo: scritture 📎 private               | se si dispone di un Avviso di pagamento fornito dali Ente <u>[PREMERE QUI]</u> altrimenti proseguire inserendo i dati fichiesti. |  |  |  |  |
| Imposta di Soggiorno 💦 📎                            | intestato a: Comune di Aosta                                                                                                    |  |  |  |  |
| Pagamenti con Avviso pagoPA® >                      |                                                                                                    |  |  |  |  |
|                                                     | Causale del pagamento                                                                                                    |  |  |  |  |
|                                                     | Cognome o Ragione Nome Sociale                                                                                                   |  |  |  |  |
|                                                     | Provincia seleziona V Comune seleziona V                                                                                         |  |  |  |  |
|                                                     | □ Residenza all'Estero Via e N°                                                                                                  |  |  |  |  |
|                                                     | Codice Fiscale o partita<br>IVA *                                                                                                |  |  |  |  |
| 🧿 Info Pagamenti 🛛 🔉                                | I dati con asterisco (*) sono obbligatori Annulla Avanti                                                                         |  |  |  |  |

è necessario riportare sul modulo di pagamento i dati relativi al BENEFICIARIO del procedimento (Denominazione, Codice fiscale e sede), l'importo dei diritti di istruttoria e la causale del pagamento (causale pagamento indicare: "PAGAMENTO DIRITTI DI ISTRUTTORIA").

| i di Istruttoria p                     | oratiche SUEL                                                                                                    |                                                                                                    |                                                                                                    |
|----------------------------------------|----------------------------------------------------------------------------------------------------|----------------------------------------------------------------------------------------------------|----------------------------------------------------------------------------------------------------|
| Inserimento D                          | Dati Pagamento                                                                                                    | 2. Riepilogo                                                                                                    |                                                                                                    |
| )NE:<br>pone di un Avviso              | di pagamento fornito dall'Ente [ <u>PREMER</u>                                                                                                    | <u>E QUI]</u> altrimenti proseguire inserendo i d                                                                                                    | ati richiesti.                                                                                                    |
| sul                                    | C/C n. 00071091X02                                                                                                    | di Euro*                                                                                                    | 15 , 00                                                                                                    |
| intes                                  | tato a: Comune di Aosta                                                                                                    |                                                                                                    |                                                                                                    |
| nome o Ragione<br>Sociale<br>Provincia | ACME SRL                                                                                                    | Nome Comune AOSTA                                                                                                    | ~                                                                                                    |
|                                        | Residenza all'Estero                                                                                                    | Via e N° via Roma, 1                                                                                                    |                                                                                                    |
| Fiscale o partita<br>IVA *             | 12345670074                                                                                                    |                                                                                                    |                                                                                                    |
|                                        |                                                                                                    |                                                                                                    |                                                                                                    |
|                                        | i di Istruttoria p<br>Inserimento E<br>INE:<br>pone di un Avviso<br>sul<br>intes<br>del pagamento<br>nome o Ragione<br>Sociale<br>Provincia<br>Fiscale o partita<br>IVA * | i di Istruttoria pratiche SUEL<br>Inserimento Dati Pagamento<br>NE:<br>none di un Avviso di pagamento fornito dall'Ente [PREMERI<br>sul C/C n. 00071091X02<br>intestato a: Comune di Aosta<br>del pagamento PAGAMENTO DIRITTI DI ISTRUTTORIA<br>nome o Ragione ACME SRL<br>Provincia AOSTA<br>Fresidenza all'Estero<br>Fiscale o partita<br>IVA* | i di Istruttoria pratiche SUEL Inserimento Dati Pagamento NE: none di un Avviso di pagamento fornito dall'Ente [PREMERE QUI] altrimenti proseguire inserendo i d sul C/C n. 00071091X02 di Euro* intestato a: Comune di Aosta del pagamento PAGAMENTO DIRITTI DI ISTRUTTORIA nome o Ragione ACME SRL Provincia AOSTA Comune AOSTA Comune AOSTA Via e N* via Roma, 1 Fiscale o partita IVA* |

Premere "AVANTI".

| Diri                 | Diritti di Istruttoria pratiche SUEL                                      |                      |                           |                       |  |  |
|----------------------|---------------------------------------------------------------------------|----------------------|---------------------------|-----------------------|--|--|
|                      | Inserimento Dati Pagamento                                                | 2.                   | Riepilogo                 |                       |  |  |
| ATTENZI<br>Se si dis | IONE:<br>pone di un Avviso di pagamento fornito dall'Ente [ <u>PREMER</u> | <u>(E QUI</u> ] altr | rimenti proseguire insere | ndo i dati richiesti. |  |  |
| E                    | sul C/C n. 00071091X02                                                    |                      | di Euro                   | 15 , 00               |  |  |
|                      | intestato a: Comune di Aosta                                              |                      |                           |                       |  |  |
| Cau                  | isale:<br>Causale del pagamento: PAGAMENTO DIRITTI DI ISTRUTTO            | DRIA                 |                           |                       |  |  |
| Ese                  | guito da:                                                                 |                      |                           |                       |  |  |
|                      | Denominazione: ACME SRL                                                   |                      |                           |                       |  |  |
|                      | Città: AOSTA (AO) - 11100                                                 |                      |                           |                       |  |  |
|                      | Codice Fiscale: 12345670074                                               |                      |                           |                       |  |  |
|                      | Indietro                                                                  | Annull               | a Stampa Pagina           | Aggiungi a Carrello   |  |  |

Dopo aver verificato i dati immessi, premere "Aggiungi a Carrello"

|                               | Vallée d'Adsorre           |                                      | Contraction of the second second seco |              | <b>França</b> |
|-------------------------------|----------------------------|--------------------------------------|----------------------------------------------------------------------------------------------------|--------------|---------------|
| OME ASSISTENZA                |                            |                                      | A                                                                                                    | A+ `y        | Carrello (1   |
| Pagamento OnLine<br>Pagamenti | OnLine                     | Estra                                | atto Conto                                                                                                    |              |               |
| Selezione                     | 2.                         | Conferma avvenuto pagamen            | to 3. Modalità                                                                                                    | di pagamento |               |
|                               | [ Totale pagamenti p       | presenti nel carrello: 1 per un impo | orto pari a: 15,00 € J                                                                                                    |              |               |
|                               |                            |                                      |                                                                                                    |              | +             |
|                               |                            | ( Lista dei pagamenti )              |                                                                                                    |              |               |
| Codice fiscale                | Causale                    |                                      |                                                                                                    | Importo (€)  |               |
| 12345670074                   | PAGAMENTO DIRITTI DI ISTRU | ITTORIA                              |                                                                                                    | 15,00        |               |
| N.pagamenti                   | Somma Importi dovuti       | Spese di trasmissione                | Costo del servizio                                                                                                    | Totale ac    | Idebitato     |
|                               |                            |                                      |                                                                                                    | Annulla      | a Avan        |

Premere "Avanti"

| Vallée d'Aoste Valle d'Aosta                                                                                              |                                                                                                    |                                           |               |                   |                |
|----------------------------------------------------------------------------------------------------|----------------------------------------------------------------------------------------------------|-------------------------------------------|---------------|-------------------|----------------|
| HOME ASSISTENZA                                                                                                    |                                                                                                    |                                           |               | A- A+             | Carrello (1)   |
| Homepage > Pagamento OnLine >                                                                                             | • Carrello                                                                                          |                                           |               |                   |                |
| Pagamenti (                                                                                                    | OnLine                                                                                              | 🔊 🏛 Est                                   | ratto Conto   |                   | ۶              |
| 1. Selezione                                                                                                    | 2.                                                                                                  | Conferma avvenuto pagamo                  | ento 3.       | Modalità di pagar | nento          |
| VALLE D'AOSTA                                                                                                    |                                                                                                    |                                           |               |                   |                |
|                                                                                                    |                                                                                                    | (Lista dei pagamenti)                     |               |                   |                |
| Codice fiscale                                                                                                    | Causale                                                                                             |                                           |               | Impor             | to (€)         |
| 12345670074                                                                                                    | PAGAMENTO DIRITTI DI ISTRUTTORIA                                                                    | 1                                         |               | 1                 | 5,00           |
| CONFERMA AVVENUTO PAGA<br>e-Mail di conferma indirizzo<br>All'indirizzo indicato verrà in<br>attenzione: un indirizzo non | MENTO<br>o@mail.it<br>viata la conferma di avvenuta operaz<br>valido provoca la non ricezione delle | ione e la ricevuta di pagamento<br>e-mail |               |                   |                |
| N.pagamenti                                                                                                    | Somma Importi dovuti                                                                                | Spese di tramissione                      | Costo del ser | vizio To          | addebitato     |
|                                                                                                    | 10,00 0                                                                                             |                                           |               | Indietro          | Annulla Avanti |

Indicare un indirizzo email sul quale si desidera ricevere la ricevuta del pagamento, che **in seguito dovrà** essere allegata al procedimento SUEL.

|                                                                       | Vallée d'Astrone     | Resource Autoreman       | <u>~~</u>                                     | <b>Fran</b> ce    |  |
|-----------------------------------------------------------------------|----------------------|--------------------------|-----------------------------------------------|-------------------|--|
|                                                                       |                      |                          | Aziendo USI                                   |                   |  |
| IE ASSISTENZA                                                         |                      |                          | A-                                            | A+ Carrello       |  |
| age > <u>Pagamento OnLine</u> >                                       | Carrello             | Teres .                  |                                               |                   |  |
| Pagamenti                                                             | OnLine               | 🕞 🖾 Est                  | ratto Conto                                   |                   |  |
| Selezione                                                             | 2.                   | Conferma avvenuto pagame | ento 3. Modalità                              | di pagamento      |  |
| VALLE D'AOSTA                                                         |                      |                          |                                               |                   |  |
|                                                                       |                      | (Lista dei pagamenti )   |                                               |                   |  |
| Codice fiscale                                                        | Causale              |                          |                                               | Importo (€)       |  |
| NFERMA AVVENUTO PAGA                                                  | MENTO                |                          |                                               |                   |  |
| Iail: indirizzo@mail.it                                               |                      |                          |                                               |                   |  |
| goPA - WISP<br>Intificativo PSP scelto:<br>può proseguire con il paga | mento                |                          |                                               |                   |  |
| N pagamonti                                                           | Somma Importi dovuti | Spoco di trasmissiono    | Costo del servizio                            | Totale addebitato |  |
| mpagamenti                                                            | Somma importi dovudi | shere of rightlipping    | I costi del Servizio                          | iotale addebitato |  |
| 1                                                                     | 15,00 €              | 0,00€                    | sono determinati dal circuito di<br>pagamento | 15,00 €           |  |

## Premere "Continua Pagamento"

| Cu     | asuro                   |                                                                                     |                    | importo (c)       |
|--------|-------------------------|-------------------------------------------------------------------------------------|--------------------|-------------------|
| BN     | CFRZ69L21A326G-AOO631-  | 2108246                                                                             |                    | 15,00             |
| AMENTO | Inserire<br>Codice Fise | i dati anagrafici del v<br>cale o partita IVA 12345670074<br>Denominazione Acme Srl | Versante           |                   |
| amento |                         |                                                                                     |                    | 🕕 Info Pagamer    |
| So     | omma Importi dovuti     | Spese di trasmissione                                                               | Costo del servizio | Totale addebitato |

## Si arriva così al portale nazionale dei pagamenti pagoPA

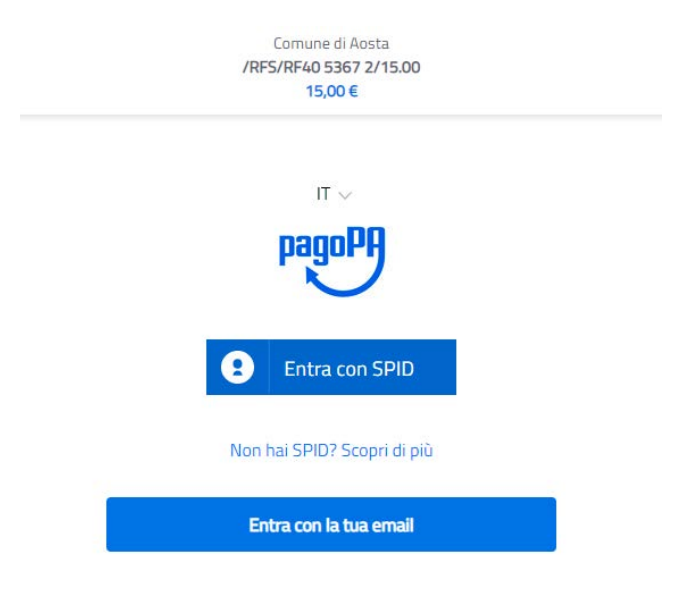

A questo punto è necessario autenticarsi con SPID o per chi non lo possiede entrare indicando un'email.

| pagoPA | Comune di Aosta<br>/RFS/RF18 5368 0/15.00<br>15,00 €                       |                   |  |  |
|--------|----------------------------------------------------------------------------|-------------------|--|--|
|        | Totale                                                                     | € 15,50           |  |  |
|        | Paga con                                                                   |                   |  |  |
|        | •••• 1234<br>Valida fino al 07/24<br>MARIO ROSSI                           | *                 |  |  |
|        | Il pagamento sarà gestito da                                               | (j)<br>Modifica   |  |  |
|        | Costo transazione                                                          | € 0,50 (j)        |  |  |
|        | Invia esito a                                                              | indirizzo@mail.it |  |  |
|        | Attenzione: dopo la conferma non sarà più possibile annullare              |                   |  |  |
|        | Per la tua sicurezza, inserisci il codice di verifica per<br>continuare () |                   |  |  |
|        | ê CVC                                                                      |                   |  |  |

codice di verifica non valido

Scegliendo il Prestatore del Servizio di Pagamento, PSP, (banca, istituto di pagamento, Poste...) preferito, si può procedere al pagamento. La ricevuta dell'avvenuto pagamento vi verrà inoltrata all'indirizzo email precedentemente indicato. Tale ricevuta dovrà essere allegata alla pratica online nell'apposita sezione "Allegati".